# Wireless Network Configuration w/ Windows Vista

## This setup will prepare your computer to connect to the Southwest Network. When this setup is completed you must then complete the Bradford Networks registration process.

### <u>Step 1</u>

First make sure the WLAN AutoConfig Service is running automatically by right-clicking on **Computer** on the start menu and then selecting **Manage**; then navigate to the **Services** menu under **Services and Applications**.

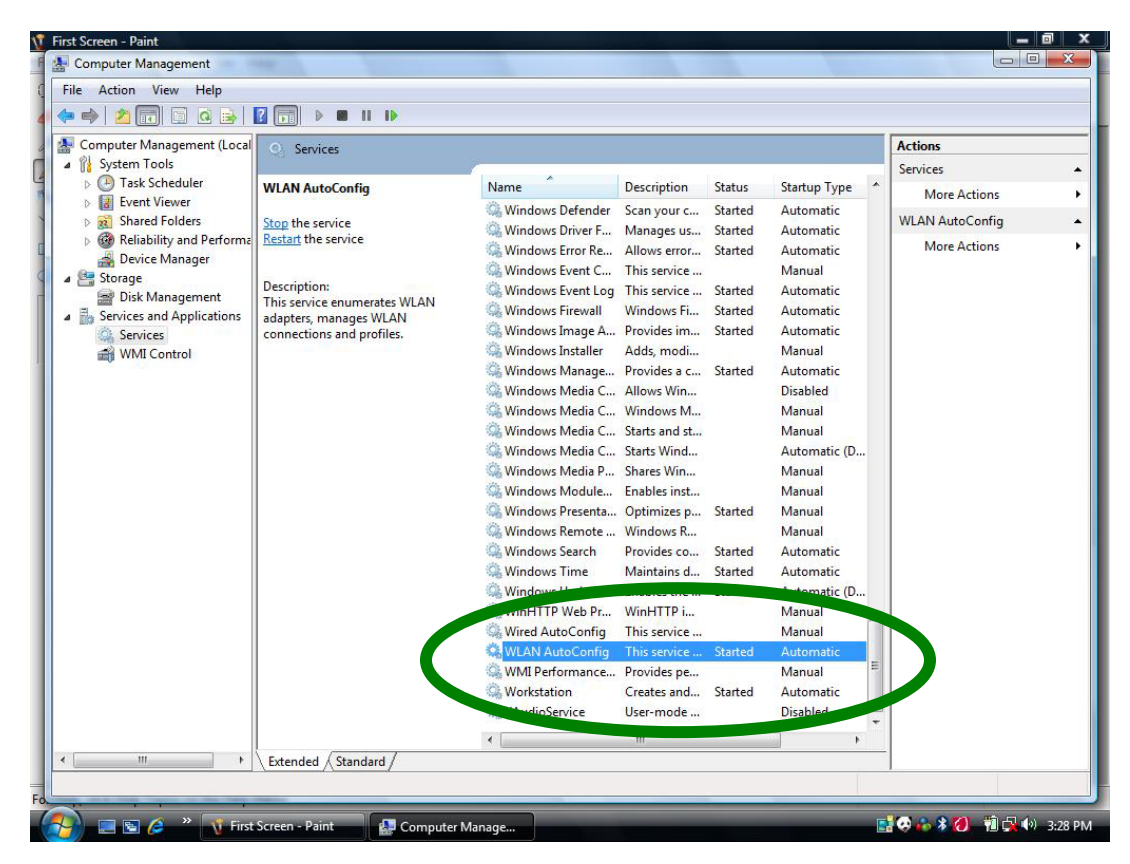

### Step 2

Right-click on the Network Configuration icon on your taskbar and select Network and Sharing Center.

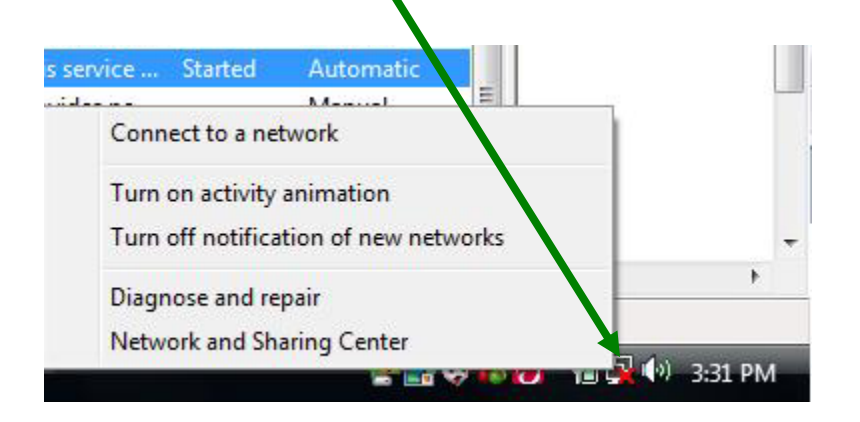

#### <u>Step 3</u>

- 1. Select "Manage wireless networks" on the side bar.
- 2. Select "Add"
- 3. Select "Manually create a network profile"

| Manage<br>Windows t<br>can also ac<br>To see net | Manually connect to a Enter information for Network name:      | the wireless network                  | ant to add          | You     |
|--------------------------------------------------|----------------------------------------------------------------|---------------------------------------|---------------------|---------|
| Add 🧐<br>vorks you<br>Arrov                      | Security type:<br>Encryption type:<br>Security Key/Passphrase: | WPA-Enterprise 5                      | Display characters  | ly con. |
|                                                  | warning: ir you seleci                                         | t this option, your computer s privac | y might be at fisk. |         |

- 4. Type "Student" in the Network Name box.
- 5. Select **WPA-Enterprise** in the **Security type** box.
- 6. Select TKIP in the Encryption type box and;
- 7. Check the box next to "Start this connection automatically". Click next.

| Connection Security |              |                                                                                                    |
|---------------------|--------------|----------------------------------------------------------------------------------------------------|
| Name:               |              | Student                                                                                                    |
| SSID:               |              | Student                                                                                                    |
| Network Type:       |              | Access point                                                                                                    |
| Network A           | vailability: | All users                                                                                                    |
| Connec              | t automati   | ically when this network is in range                                                                            |
| Connec              | t to a more  | e preferred netwo <mark>rk if</mark> available                                                                  |
|                     |              | na contra tradiciona de la contra de la contra de la contra de la contra de la contra de la contra de la contra |
|                     |              |                                                                                                    |
|                     |              |                                                                                                    |
|                     |              |                                                                                                    |
|                     |              |                                                                                                    |
|                     |              |                                                                                                    |

- 8. Select "Change connection settings" verify the information on both tabs matches the diagram above, t
- 9. Then select "Settings..." on the Security tab.

| Connection Securi                                       | ty                                                         |
|---------------------------------------------------------|------------------------------------------------------------|
| Security one:                                           | WPA-Enterprise                                             |
| Encryption type:                                        | TKIP                                                       |
| Destanted EAD /D                                        | EAD)                                                       |
| Protected EAP (P<br>Cache user inf<br>to this network   | EAP) Settings<br>formation for subsequent connections      |
| Protected EAP (F<br>Cache user inf<br>to this networ    | EAP)    Setting: formation for subsequent connections k    |
| Protected EAP (F<br>✓ Cache user inf<br>to this network | EAP) Setting:<br>formation for subsequent connections<br>k |
| Protected EAP (F                                        | EAP) Settings<br>formation for subsequent connections<br>k |

- 10. Enter joseph.usw.edu in the Connect to these servers: box.
- 11. Check the "Enable Fast reconnection" box and
- 12. Make sure Secured password (EAP-MSCHAP v2) is selected as the authentication method.
- 13. Click on **configure** and **uncheck** the "Automatically use my Windows logon name and password" box.

|                                                                                            | server certific                                                                                          | ate                                 |             |             |                   |      |
|--------------------------------------------------------------------------------------------|----------------------------------------------------------------------------------------------------|-------------------------------------|-------------|-------------|-------------------|------|
| Conne                                                                                      | ct to these ser                                                                                          | vers:                               |             | 1           |                   |      |
| josep                                                                                      | oh.usw.edu                                                                                               |                                     | 10          |             |                   |      |
| Frusted Re                                                                                 | oot Certificatio                                                                                         | n Authoritie                        | es:         |             |                   |      |
| Class                                                                                      | 3 Public Primar                                                                                          | y Certificat                        | ion Autho   | rity        |                   |      |
| DigiCe                                                                                     | rt Assured ID I                                                                                          | Root CA                             |             |             |                   | =    |
| 🔄 DigiCe                                                                                   | rt Global Root                                                                                           | CA                                  |             |             |                   |      |
| DigiCe                                                                                     | rt High Assura                                                                                           | nce EV Roo                          | t CA        |             |                   |      |
| Entrus                                                                                     | st.net Secure S                                                                                          | erver Cert                          | ification A | uthority    |                   |      |
| Equifa                                                                                     | x Secure Certi                                                                                           | ficate Auth                         | ority       |             |                   |      |
| Equifa                                                                                     | ix Secure eBus                                                                                           | ness CA-1                           |             |             |                   | -    |
|                                                                                            |                                                                                                    |                                     |             |             |                   |      |
| Do not  certific                                                                           | prompt user to                                                                                           | authorize                           | new serv    | ers or tru  | ▶<br>usted        | -    |
| Do not<br>certifica<br>ect Auther<br>cured pass<br>Enable Fa                               | prompt user to<br>ation authoritie<br>ntication Metho<br>sword (EAP-M<br>ast Reconnect                   | authorize<br>s.<br>od:<br>SCHAP v2) | new serv    |             | usted<br>Configu  | ire. |
| Do not<br>certification     certification     cured pass     Enable Fa Enable Qu Disconnel | prompt user to<br>ation authoritie<br>ntication Metho<br>sword (EAP-M<br>ust Reconnect<br>uarantine chec | authorize<br>s.<br>od:<br>SCHAP v2) |             | vers or tru | Listed<br>Configu | ire. |

14. Select Ok > Ok. You will be presented with the Option to Connect to the network. Select this and continue

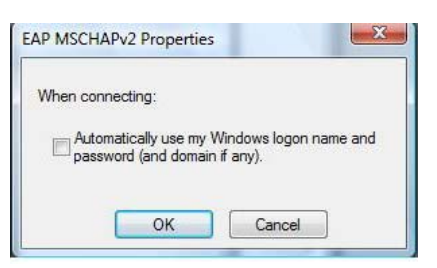

15. Click on the box at the bottom of the screen that says, "Additional information is required to connect to Student".

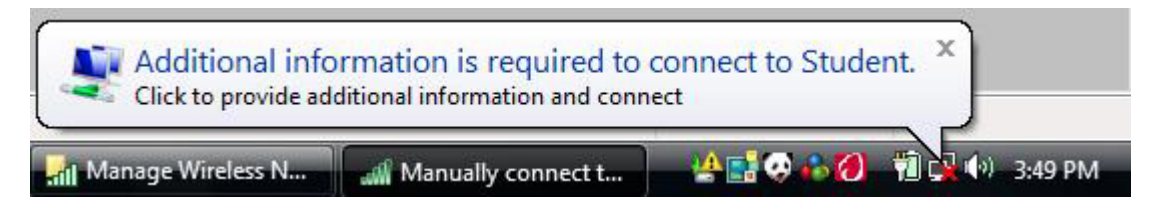

16. Enter your Mustang Mail account info. Your username is firstname.lastname all lowercase with a password of Mustang#### where the numbers are the last four digits of your social security number. If you do not have a social security number, use your year of birth. Input USW in the "Logon domain" box. Click OK.

| User name:    | john.doe |
|---------------|----------|
| Password:     | •••••    |
| Logon domain: | USW      |
|               |          |

17. Another box will appear at the bottom asking you to enter/select additional log on information. Click this box and select OK. Your computer should now be configured to connect the USW wireless network. Follow the on screen prompts to register with Bradford Campus Manager.